USB ドライバーアップデー |手順 [Windows2000の場合]

アップデー Htパソコンにプログラマーが接続された状態で行います。

はじめる前に、プログラマーの電源と接続を確認してください。

新しいドライバーの上書きコピー

| setup:                  | ×   |
|-------------------------|-----|
| インストール フォルダ             |     |
| C:¥Program Files¥Minato | 参照  |
| インストール場所を指定してください       | 開始  |
|                         | 閉じる |

ドライバーの削除と再インストール

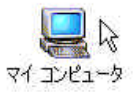

ディスクトップ上のマイコンピュータを右クリックし、

新しいドライバーに付属のセットアッププログラムで

このとき、前回コピーしたフォルダーを指定してくだ

プロパティ(R)

さい。

ドライバーをコピーします。

をクリックします。または、スタートメニューより

<u>設定(R) - コントロールパネル(C) - システム</u>

を選択します。

システムプロパティのダイアログ(左図)が表示された ら、タブで

ハードウエア

を選び、デバイスマネージャを表示させます。

| E版 ネットワーク ID   ハードウェア   ユーザー プロファイル   詳細  <br>ジステム:<br>Microsoft Windows 2000<br>5.00.2195<br>Service Pack 3<br>使用者: |
|----------------------------------------------------------------------------------------------------|
| ジステム<br>ジステム<br>Microsoft Windows 2000<br>5.002195<br>Service Pack 3<br>使用者                                          |
| コンピュータ<br>x86 Family 6 Model 8 Stepping<br>3<br>AT/AT COMPATIBLE<br>130,544 KB RAM                                   |

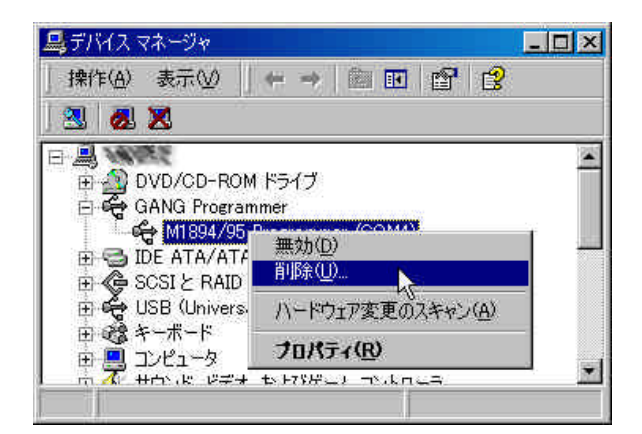

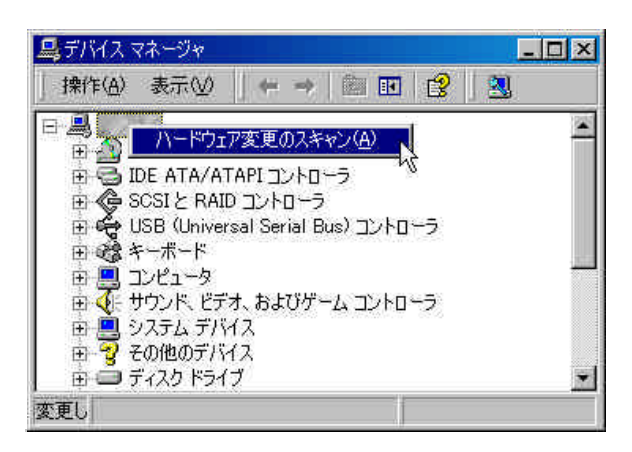

| 新しいハー | ドウェアが見つかりました |  |  |  |
|-------|--------------|--|--|--|
|       | M1894 USB    |  |  |  |
| インストー | ル中です         |  |  |  |

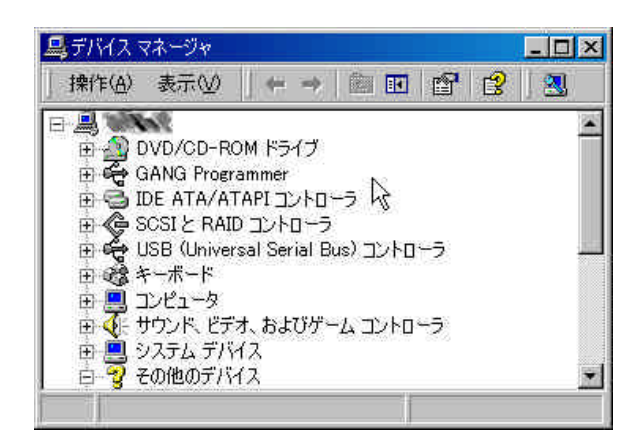

デバイスツリーからGANG Programmer 下の M1894/95 Programmer (COM?) を右クリックし、 ポップアップメニューの中から

<u>削除(U)</u>

をクリックします。

ルー hのマイコンピュータを右クリックし、 ポップアップメニューの

ハードウェア変更のスキャン(A)

をクリックします。

再インストールが始まります。

プログラマの USB ドライバーが再インストールされ、 デバイスツリーにプログラマが現れます。

これで、ドライバーの更新は、終了です。

USB ドライバーアップデー |手順 [Windows XP]

アップデー Hはパソコンにプログラマーが接続された状態で行います。

はじめる前に、プログラマーの電源と接続を確認してください。

| 新しいドライバーの上書きコピー

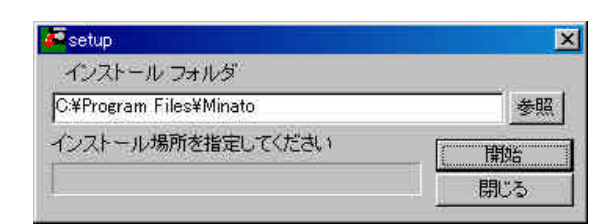

| ドライバーの削除と再インストール

ערבאנב ואד די באנב ואד 新しいドライバーに付属のセットアッププログラムで ドライバーをコピーします。

このとき、前回コピーしたフォルダーを指定してください。

ディスクトップ上のマイコンピュータを右クリックし、

<u> プロパティ(R)</u>

をクリックします。または、スタートメニューより

<u>設定(R) - コントロールパネル(C) - システム</u>

を選択します。

システムプロパティのダイアログ(左図)が表示された ら、

<u>ハードウエア</u>

をクリック後、デバイスマネージャをクリックします。

| 島テバイス マネージャ                                                |                                                        |   |
|------------------------------------------------------------|--------------------------------------------------------|---|
| ファイル(E) 操作(A)                                              | 表示(⊻) ヘルプ(出)                                           |   |
| + + 🗷 💣 🧉                                                  | i 🕄 🛃 🕿 🗶 🗶                                            |   |
| E S MOUSE                                                  | つM ドライブ                                                |   |
|                                                            | ドライバの更新( <u>P)</u><br>無効( <u>D</u> )<br>削除( <u>U</u> ) |   |
| 田 😼 コンピュータ                                                 | ハードウェア変更のスキャン(A)                                       |   |
| 由 🧶 サウンド、ビジョ                                               | プロパティ( <u>R</u> )                                      | - |
| 田 🥶 ディスクドライ<br>田 🥶 ディスクドライ<br>田 🗐 ディスプレイ フ<br>田 🎫 ネットワーク ア |                                                        |   |
| 選択し                                                        |                                                        |   |

ニテバイス マネージャ

E 😃 Dvor

変更し

由 🍉 キーボード 🖻 🧕 コンピュータ

🖻 🧕 システム デバイス 由 😋 ディスク ドライブ

+ -> 🖪 🚭 😫 🔜

ファイル(E) 操作(A) 表示(V) ヘルブ(H)

日 📙 MOUS ハードウェア変更のスキャン(A)

由 👰 サウンド、ビデオ、およびゲーム コントローラ

-----

デバイスツリーからGANG 下の M1894/95 Programmer (COM?)を右クリックし、 ポップアップメニューの中から

<u>削除(U)</u>

をクリックします。

デバイス削除の確認が出ますので、OK を クリックします。

ルートのマイコンピュータを右クリックし、 ポップアップメニューの

ハードウェア変更のスキャン(A)

をクリックします。

- 0 ×

٠

-

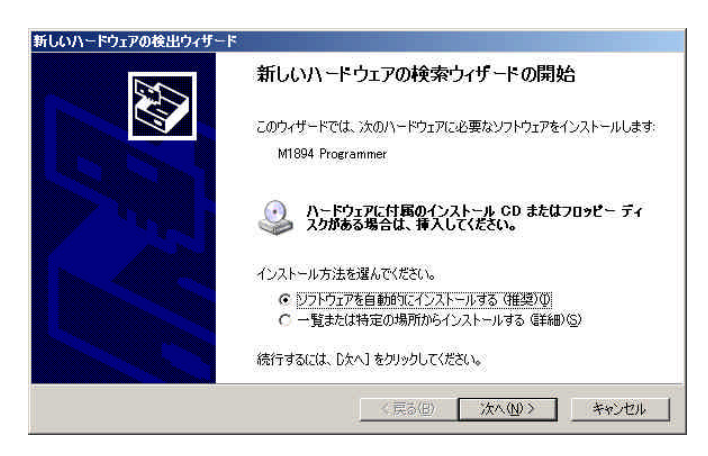

新しいハードウェアの検索ウィザードの開始が 出ますので、次へ №)をクリックします。

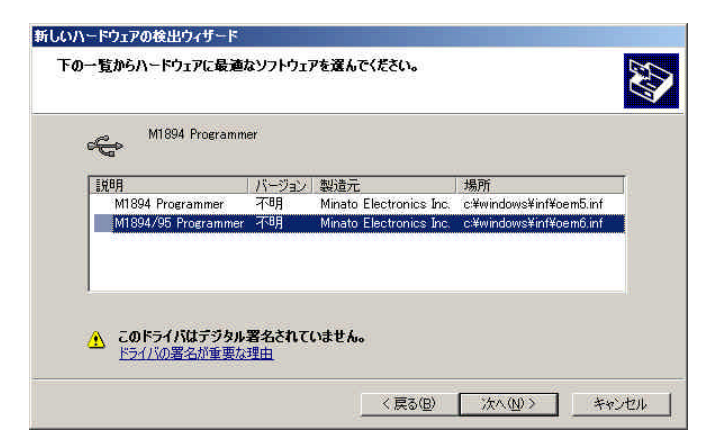

ハードウェアの検出ウィザードが始まり、
 ソフトウェアの選択画面が出ますので、
 M1894/95 Programmer を選択後、
 次へ (N)をクリックします。

実行後、完了メッセージが出ます。

| 鳥デバイス マネージャ                                                                                                    | - O × |
|----------------------------------------------------------------------------------------------------|-------|
| ファイル(E) 操作(A) 表示(V) ヘルブ(H)                                                                                                    | -11   |
| ← → ] 🖬   🚭   😫 🗏                                                                                                    |       |
| <ul> <li>□ ● MOUSE</li> <li>□ ● DVD/CD-ROM ドライブ</li> <li>□ ● GANG</li> <li>● ● M1894/95 Programmer (COM4)</li> <li>□ ● IDE ATA/ATAPI コントローラ</li> <li>□ ● USB (Universal Serial Bus) コントローラ</li> <li>□ ● キーボード</li> <li>□ ● コンピュータ</li> <li>● ● サウンド、ビデオ、およびゲーム コントローラ</li> </ul> | ×     |

プログラマの USB ドライバーが再インストールされ、 デバイスツリーにM1894/95 Programmer が 現れます。

これで、ドライバーの更新は、終了です。